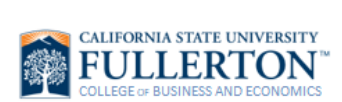

## **Cancel an Advising Appointment**

| TITAN<br>ONLINE                                                                                                    |
|----------------------------------------------------------------------------------------------------|
|                                                                                                    |
| TitanNet<br>EAB SSC Campus - Education Advisory Board Student<br>Success Collaborative                                                                                                    |
|                                                                                                    |
| Upcoming Appointments<br>Advising<br>03/02/2020 02:30 PM                                                                                                    |
| MANAGE APPOINTMENT X                                                                                                    |
| Advising Cancel My Attendance Reason: Comments: Comments |
|                                                                                                    |